## UniWeb – Attivazione Mandati SDD B2B

A partire da Marzo 2020 è possibile procedere all'autorizzazione (o al rifiuto) all'addebito continuativo sul conto UniCredit dei Mandati SDD B2B precedentemente sottoscritti con il relativo creditore.

Tale operatività è consentita ai firmatari presenti in UniWeb che siano stati a monte abilitati in Banca a tale funzionalità (in quanto non tutte le tipologie di firmatari identificati in Banca e dotati di credenziali di firma per UnIWeb possono dar corso) e che abbiano la firma singola consentita.

La voce di menu attinente a tale operatività è posizionata nella sezione ONLINE > Disposizioni - Attivazione Mandato B2B.

## Amministrazione - Abilitazione della voce di menu

Lato cliente la prima attività una tantum da porre in essere è abilitare i firmatari/utenti locali/gruppi, che si desidera, ad avere la disponibilità di tale voce di menu.

Come di consueto l'abilitazione deve essere effettuata nella sezione Amministrazione da parte dell'Amministratore dei profili aziendali previa selezione dell'utente/gruppo desiderato.

Come da specifiche sopra, mentre la visualizzazione è consentita a tutti i firmatari/local user tempo per tempo abilitati dall'Amministratore, la firma di autorizzazione o rifiuto invece è consentita solo a determinate tipologie di firmatari precedentemente abilitate in Banca e che abbiano il limite di firma singola diverso dal valore zero.

## ONLINE – Pagina di benvenuto

Nella sezione ONLINE, in caso vi siano dei Mandati SDD B2B da autorizzare (rifiutare), la pagina di benvenuto notifica all'utente abilitato come segue il riepilogo dei mandati da attivare:

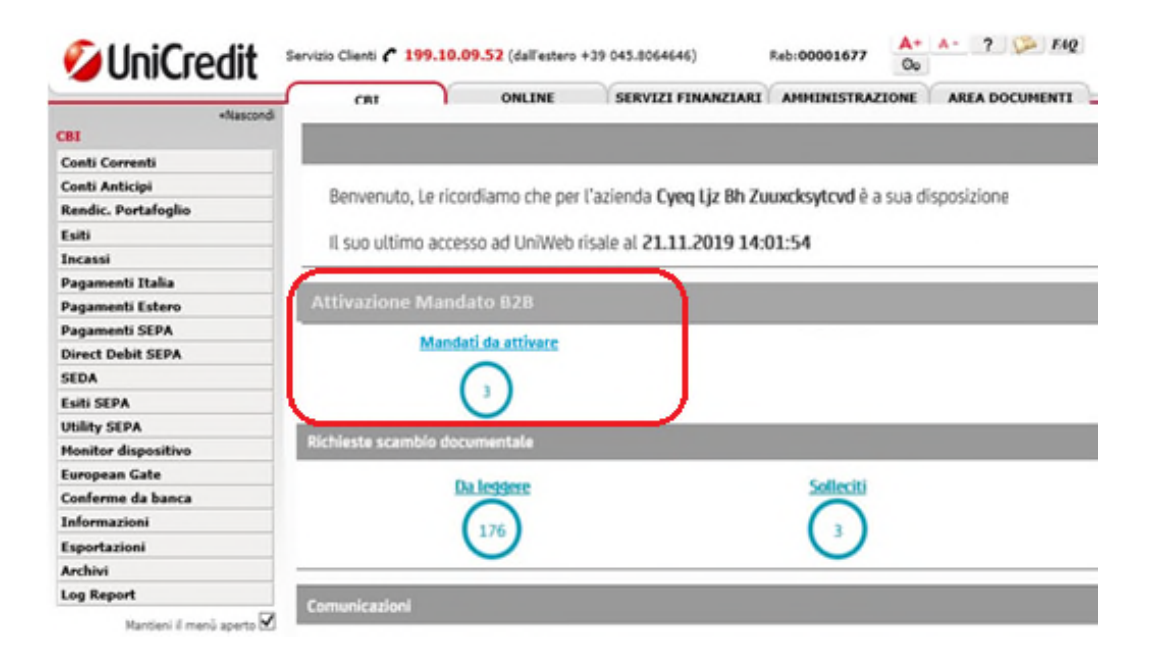

Cliccando sull'alert evidenziato in rosso o accedendo direttamente alla sezione ON LINE – Disposizioni - Attivazione Mandato B2B sarà visibile la Lista Mandati con il relativo Stato:

| СВІ                               | ONLINE             | AMMINISTRAZIO              | NE AREA DOC               | UMENTI                                                            |                                     |                             |                                 |                |                   |       |
|-----------------------------------|--------------------|----------------------------|---------------------------|-------------------------------------------------------------------|-------------------------------------|-----------------------------|---------------------------------|----------------|-------------------|-------|
| Homepage<br>Informazioni          |                    |                            | < Attivazione Mandato B2B |                                                                   |                                     |                             |                                 |                |                   |       |
| Disposizioni                      |                    |                            | ✓ Filtro                  |                                                                   |                                     |                             |                                 |                |                   |       |
| Bonifico SEPA Italia              |                    |                            |                           |                                                                   | (                                   | liver set                   |                                 |                |                   |       |
| Bonifico urgente imp. ril.        |                    |                            | Carica Filtro:            |                                                                   | ×                                   |                             |                                 |                |                   |       |
| Lista ultime disposizioni         |                    | Cliente:                   |                           | S.R.L.                                                            |                                     |                             |                                 |                |                   |       |
| Giroconto                         |                    |                            | Rapporto:                 |                                                                   | IT 00 T 02008 00000 00000000003 EUR |                             |                                 |                |                   |       |
| F24                               |                    | Stato:<br>Data mandato da: |                           | Tutti gli stati                                                   |                                     |                             |                                 |                |                   |       |
| CBILL/PagoPA                      |                    |                            |                           | Non Autorizzato                                                   |                                     |                             |                                 |                |                   |       |
| Bonifico Istantaneo               |                    | Data mandato a:            |                           | Chiuso<br>Revocato                                                |                                     |                             |                                 |                |                   |       |
| Bonifico SEPA                     |                    | ⊘★ ■                       |                           | Da autorizzare (nuovo)<br>Da autorizzare (modifica)<br>Riattivato |                                     |                             |                                 |                |                   |       |
| Attivazione Mandati SDD B2B       |                    |                            |                           |                                                                   |                                     |                             |                                 |                |                   |       |
| Lista Bonifici SEPA               |                    |                            |                           | Bloccato dal creditore                                            |                                     |                             |                                 |                |                   |       |
| Monitor                           |                    |                            | ✓ Lista Mandat            |                                                                   |                                     |                             | · ·                             |                |                   |       |
| UniCred                           | ditCard Business F | asv                        | D ID Cliente              | Nome Azienda                                                      | IBAN                                | Anagrafica del<br>Creditore | Identificativo del<br>Creditore | Codice Mandato | Data<br>Creazione | Stato |
| Impostazioni sicurezza<br>Archivi |                    |                            | $\checkmark$              | SRL                                                               | IT26T02000000000000000003           | S.p.A. A                    | IT7200100000010000078           | B1000000       | 01/01/2020        | AR    |
|                                   |                    |                            |                           | SRL                                                               | IT26T02000000000000000000003        | S.p.A. B                    | IT788010000000100000200         | B102           | 20/01/2020        | AF    |
|                                   |                    |                            | - V -                     |                                                                   |                                     | 20                          | righe per pagina 🛛 🔻            |                |                   |       |

Inserendo le date di interesse nel filtro, sono visibili i Mandati SDD B2B nel tempo attivati sul conto corrente UniCredit prescelto.

## Per i mandati in stato "Alla firma – AF", sarà possibile Confermarne o Rifiutarne l'attivazione.

Dopo aver premuto il tasto firma, verrà visualizzato il dettaglio del Mandato SDD B2b e verrà richiesta la scelta operazione (Conferma o Rifiuto) con evidenza del costo associato all'operazione:

| < Attivazione Mandato B2B - Scelta Oper                                                                                                    | azione Ø 🕅                                                                                                    |
|----------------------------------------------------------------------------------------------------|----------------------------------------------------------------------------------------------------|
| Scelta Operazione                                                                                                    |                                                                                                    |
| COSTO OPERAZIONE:<br>3,00 €<br>CONFERMA (1)                                                                                                    |                                                                                                    |
| RIFIUTO (2)<br>1. Il Pagatore conferma alla Banca di aver rilasciato il Mandatt<br>indicata dal Beneficiario, tutte le Operazioni di Pagamento S<br>2. Il Pagatore conferma alla Banca di NON aver rilasciato il Ma<br>Direct Debit relative allo stesso. | riportante i dati sopra indicati e autorizza la stessa ad addebitare sul Conto di Pagamento, nella data di scadenza che verrà<br>EPA Direct Debit B2B dallo stesso trasmesse che saranno conformi al Mandato e alle Eventuali Clausole Limitative selezionate.<br>ndato riportante i dati sopra indicati e, pertanto, NON autorizza la Banca ad addebitare eventuali disposizioni di addebito Sepa |

Dopo aver spuntato se AUTORIZZARE (spunta su "CONFERMA") o RIFIUTARE (spunta du "RIFIUTO") e cliccato l'icona di firma, verrà richiesta l'apposizione del PIN di accesso a UniWeb e dell'OTP di conferma.

| Lista utime disposizioni    | ✓ DOCUMENTO                              |                                                                  |  |  |  |  |  |
|-----------------------------|------------------------------------------|------------------------------------------------------------------|--|--|--|--|--|
| Giroconto                   |                                          | × ·                                                              |  |  |  |  |  |
| F24                         | COSTO OPERAZIONE: 3,00 €                 |                                                                  |  |  |  |  |  |
| CBILL/PagoPA                |                                          |                                                                  |  |  |  |  |  |
| CBILL/Bollo auto            |                                          |                                                                  |  |  |  |  |  |
| Bonifico Istantaneo         |                                          |                                                                  |  |  |  |  |  |
| Bonifico SEPA               |                                          |                                                                  |  |  |  |  |  |
| Attivazione Mandati SDO 828 |                                          |                                                                  |  |  |  |  |  |
| Lista Bonifici SEPA         |                                          |                                                                  |  |  |  |  |  |
| Monitor                     |                                          |                                                                  |  |  |  |  |  |
|                             |                                          |                                                                  |  |  |  |  |  |
| In/CreditCard Business Easy |                                          |                                                                  |  |  |  |  |  |
| mpostazioni sicurezza       |                                          | GESTIONE MANDATO SEPA DIRECT DEBIT B2B                           |  |  |  |  |  |
| uchivi                      | CONFE                                    | ERMA DI AUTORIZZAZIONE DI ADDEBITO DIRETTO SU CONTO DI PAGAMENTO |  |  |  |  |  |
|                             |                                          |                                                                  |  |  |  |  |  |
|                             | and designed as monthly of some in a     | and Frank                                                        |  |  |  |  |  |
|                             | con interimento al mandato di seguito sp | ecincano                                                         |  |  |  |  |  |
|                             | Dati del Pagatore (Debitore)             |                                                                  |  |  |  |  |  |
|                             | Anagrafica del Pagatore (Debitore),      | Identificativo del Papatore (Debitore)                           |  |  |  |  |  |
|                             |                                          |                                                                  |  |  |  |  |  |
|                             | FIRMA                                    |                                                                  |  |  |  |  |  |
|                             |                                          |                                                                  |  |  |  |  |  |
|                             |                                          | Inserisci il PIN di accesso                                      |  |  |  |  |  |
|                             |                                          |                                                                  |  |  |  |  |  |
|                             |                                          | Genera ed Insensci una GTP                                       |  |  |  |  |  |
|                             |                                          |                                                                  |  |  |  |  |  |
|                             | CONFERMA                                 |                                                                  |  |  |  |  |  |
|                             |                                          |                                                                  |  |  |  |  |  |

Il documento firmato sarà immediatamente scaricabile come PDF e successivamente sarà visibile, in caso di DocOnLine attivata per il conto corrente di appoggio del Mandato SDD B2B sottoscritto, in AREA DOCUMENTI > Documenti On Line > Rapporti con il nome documento "Documenti firmati digitalmente"